## **Universität Trier**

# Step by Step Guide for Incoming Students Online Learning Agreement

Version 26.05.2021

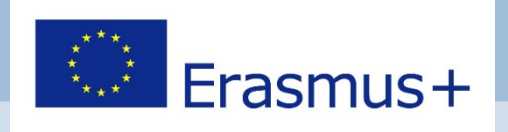

#### Learning Agreement

| 1. Learning<br>Agreement                | <ul> <li>Prior to your stay</li> <li>For deadlines please check with your home university</li> </ul>                                                                                                    |
|-----------------------------------------|----------------------------------------------------------------------------------------------------|
| 2. Learning<br>Agreement Changes        | <ul> <li>DURING your stay</li> <li>Documenting and veryfying changes (Deadline at Trier Univ. = 5 weeks after beginning of the lecture period for the relevant semester)</li> <li>Additionally see: Step by Step Guide Changes</li> </ul> |
| 3. Learning<br>Agreement<br>Anerkennung | <ul> <li>AFTER your stay</li> <li>Necessary for the recognition</li> </ul>                                                                                                    |
| Helpful advice on the FAC               | & Study Information page – Section Learning                                                                                                    |

Agreements

### Advice

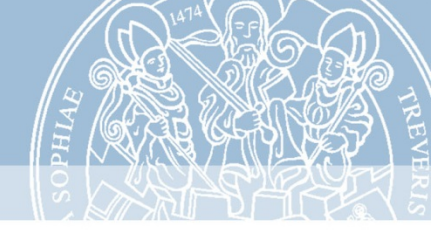

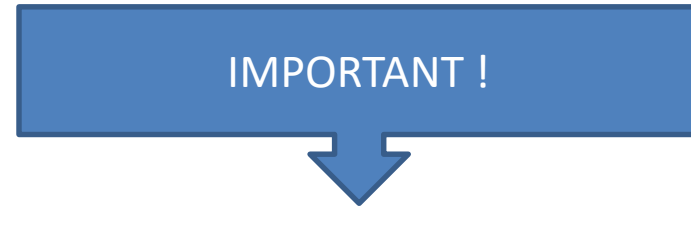

- > All Learning Agreements of incoming students at Trier University have to be sent to the International Office of the university
- > Please do not send Learning Agreements directly to the departments of the university
- Please inform us on the progress of your Learning Agreement and whether you have to hand in an Online Learning Agreement or not
- Contact person for the University of Trier is always Mr. Proost in the International Office, regardless of whether you create the traditional Learning Agreement or the OLA
- The address provided for this purpose is <u>exchangestud@uni-trier.de</u>. This also applies if you want or need to use the Online Learning Agreement function of the EU
- Not all universities participate in or accept the OLA! Please clarify with your home university whether you can or have to use the OLA! If this is not the case, you can easily fall back on the conventional Learning Agreement format.
- > The "Receiving Administrative Person" as well as the "Receiving Responsible Person" is in all cases Mr. Proost
- We strongly recommend that you contact the university's <u>ECTS contact persons</u> (ects.uni-trier.de) for advice regarding your course selection and the feasibility of your exchange before preparing your Learning Agreement!
- In principle, a selection of courses within the framework of 30 ECTS per semester is possible. Please consult with your home university with regard to ECTS to be taken.
- Do not copy any course choices of your fellow students, especially not from past semesters. The course catalog of Trier University changes at regular intervals and the individual compilation and review of your own Learning Agreement is essential!
- The agreements in LA 1 and, if applicable, 2 are binding; non-agreed deviations and, in particular, missing services can lead to the reclaiming of part or even all of the ERASMUS funding.

## 1. Login

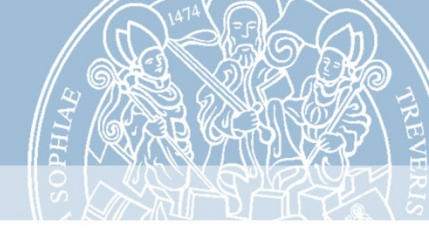

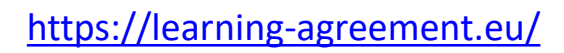

ABOUT FAQ ELDER OLA FOR TRAINEES

#### ur Learning Agreement **online within a few steps** t with both home and host universities.

is been developed by the Aristotle University of Thessaloniki, the European University Foundation and the k for the 21st century mobile student.

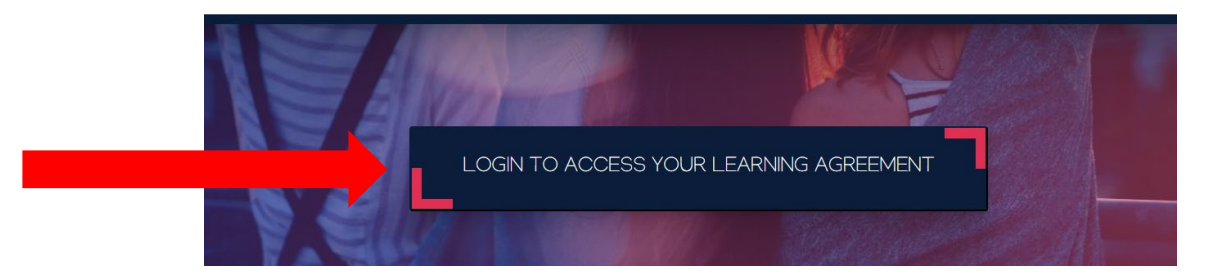

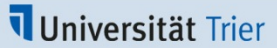

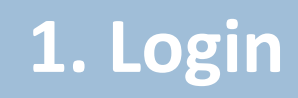

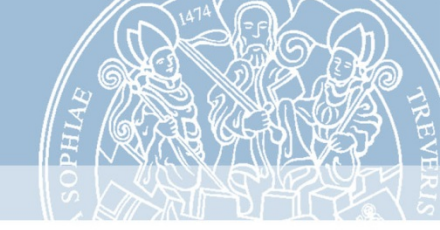

Please log in with your academic credentials

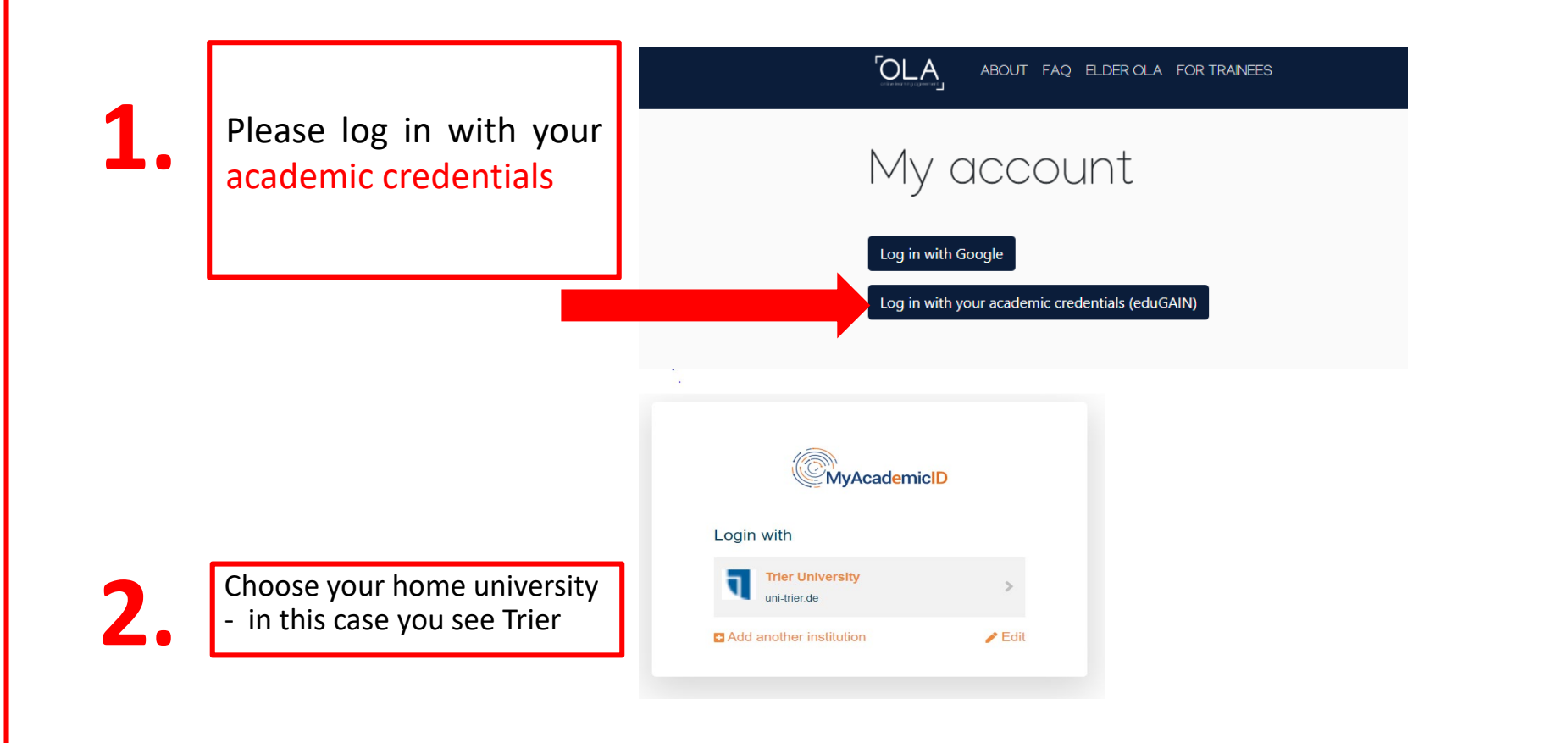

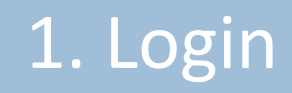

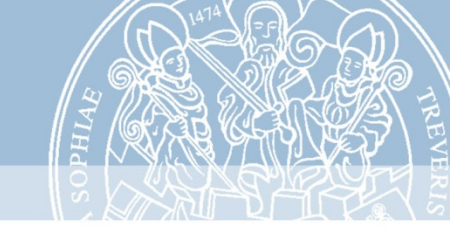

- Register with MyAcademicID and enter your personal data
- You will receive a mail that your account has been created
- Then you can log in via <u>https://learning-agreement.eu/</u>

Click on **"Create new"** to proceed with creating your Learning Agreement

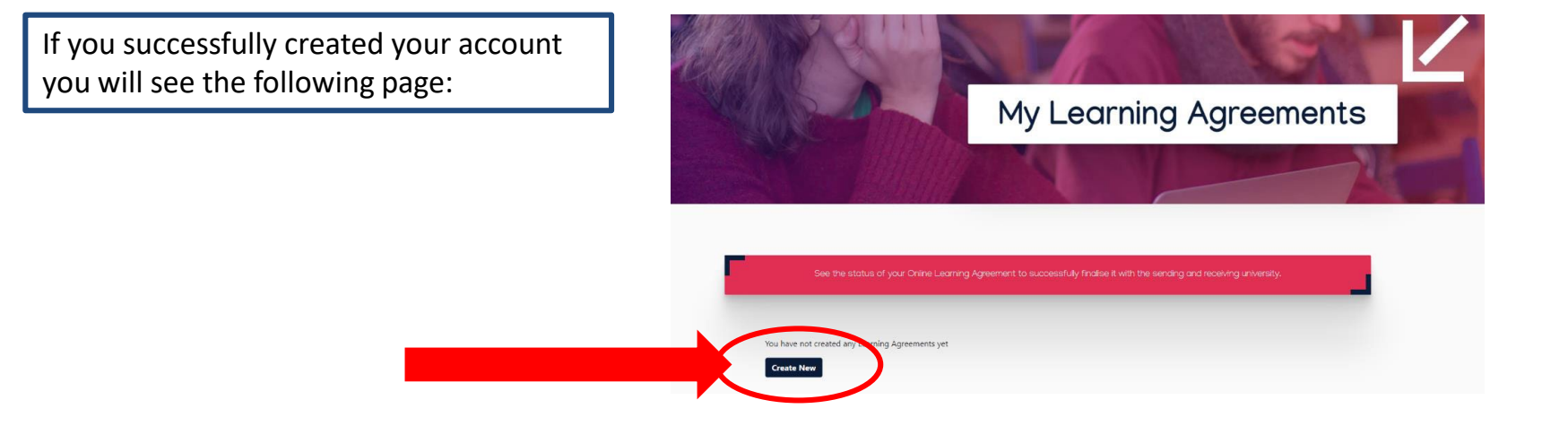

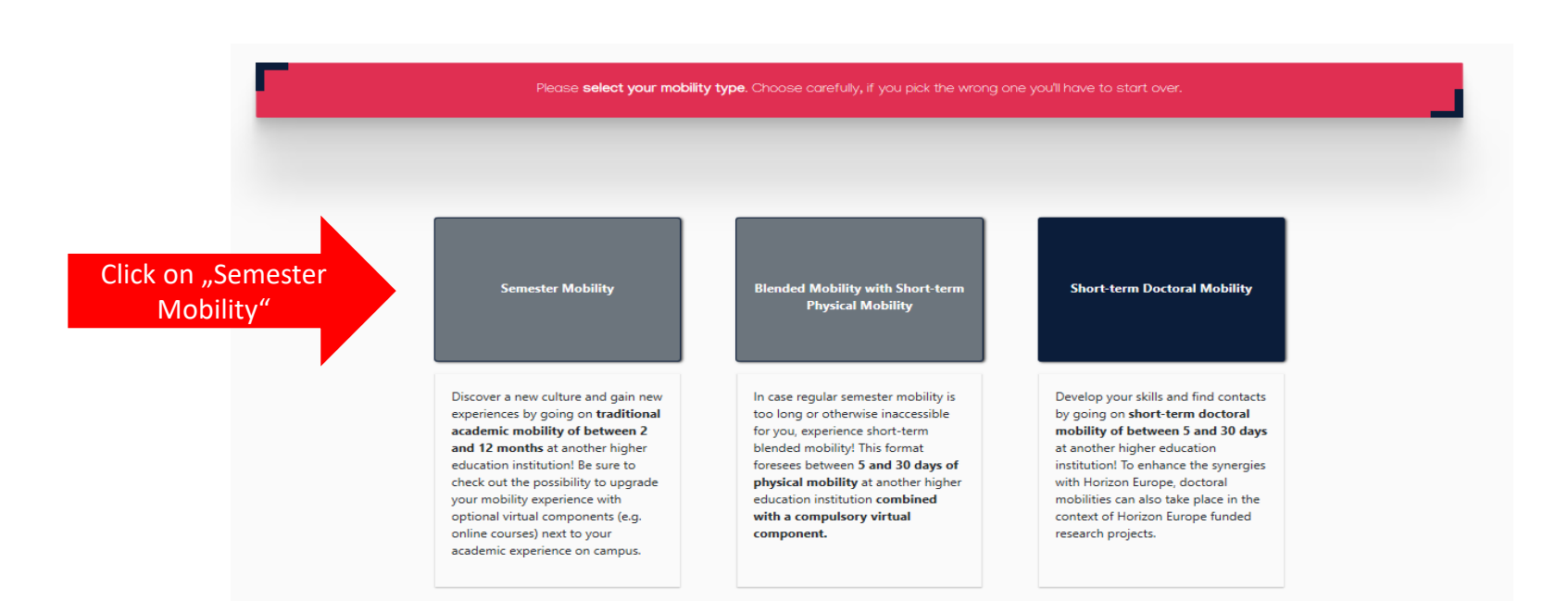

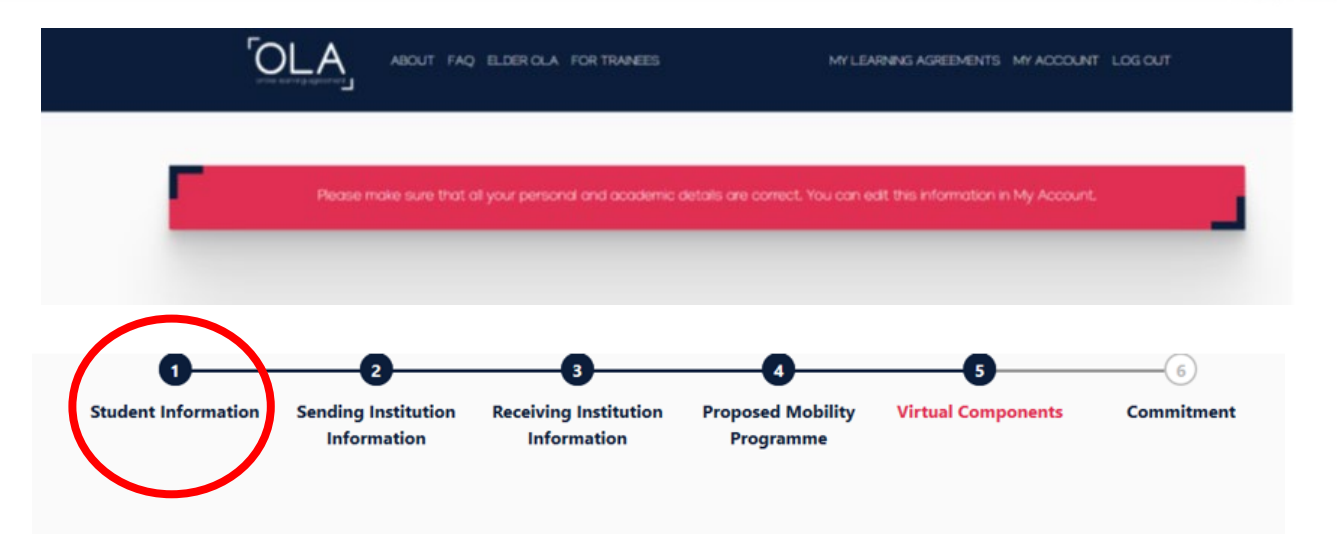

#### Step 1: Student information Check you personal data If you want to change data, please click on "My account"

|                                                                                                    | 1 2 3 4 5<br>Student Information Sending Institution Information Information Information Proposed Mobility Virtual Components<br>Programme                              | 6<br>Commitment                                                                                                    |
|----------------------------------------------------------------------------------------------------|----------------------------------------------------------------------------------------------------|----------------------------------------------------------------------------------------------------|
| Step 2.1: Sending                                                                                            | Sending Sending Institution Country*                                                                                                    |                                                                                                    |
| <b>Responsible Person</b><br>Please put in the details<br>of your home<br>university's responsible<br>person | Germany ×         Name*         UNIVERSITAT TRIER ×         Faculty/Department         Business and administration         Address*         Erasmus Code*         Trier | Step 2.2: Sending Admin<br>Contact Person<br>Please put in the details of your<br>home university's admin contact<br>person |
|                                                                                                    | Sending Responsible Person     Sending Administrative Contact Person       First name(s)*     First name(s)                                                             |                                                                                                    |

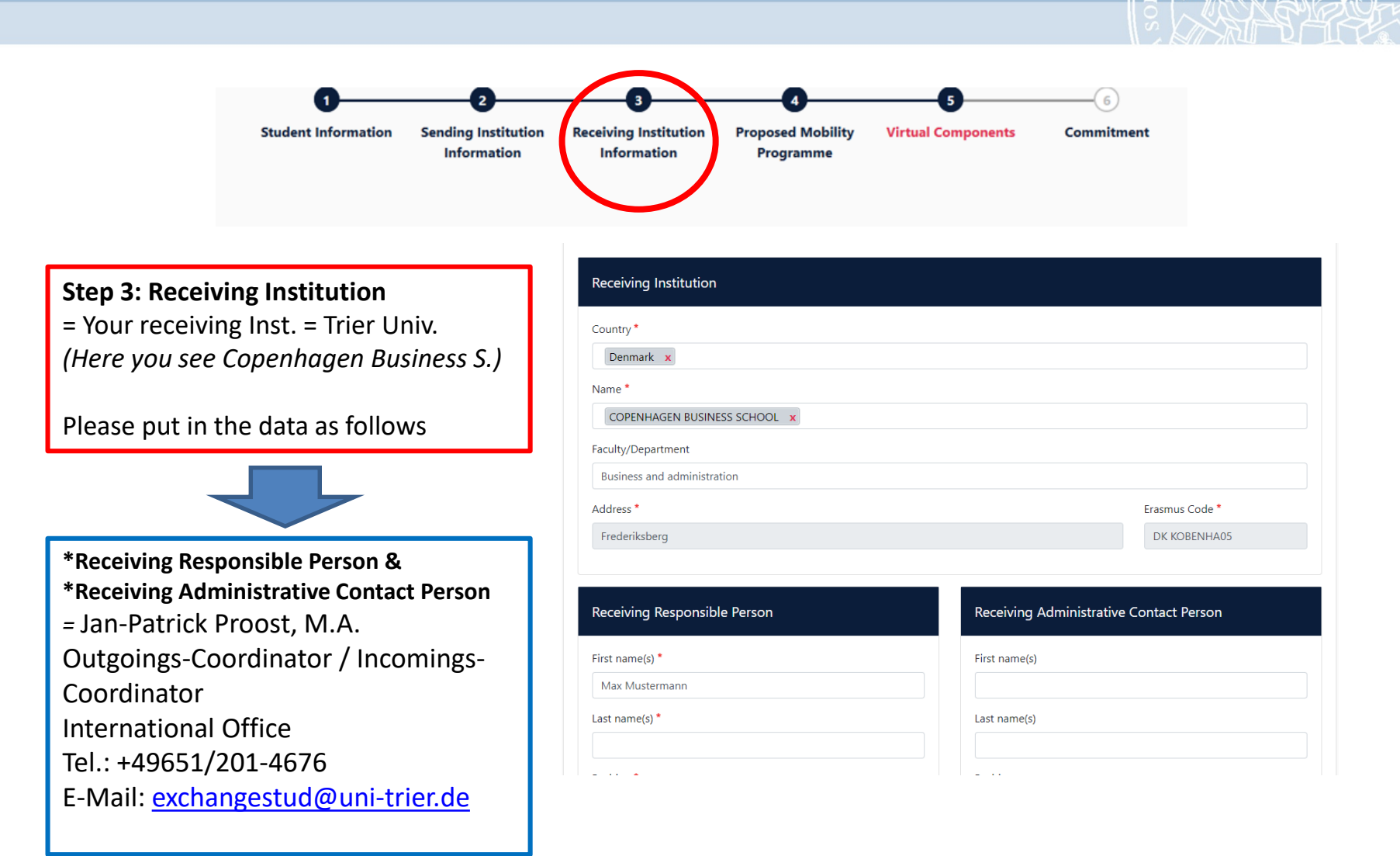

|                             | 1<br>Student Information | 2<br>Sending Institution<br>Information | 3<br>Receiving Institution<br>Information | 4<br>Proposed Mobility<br>Programme | 5<br>Virtual Components | 6<br>Commitment |  |
|-----------------------------|--------------------------|-----------------------------------------|-------------------------------------------|-------------------------------------|-------------------------|-----------------|--|
|                             |                          |                                         | Step 4.1: Per<br>Fill in the pe           | riod of Stay<br>riod of your s      | tay at Trier Univ       | ι.              |  |
| 2019/2020                   |                          |                                         |                                           | +                                   |                         |                 |  |
| Preliminar                  | y LA                     |                                         |                                           |                                     |                         |                 |  |
| Planned start<br>tt.mm.jjjj | t of the mobility *      |                                         |                                           | Planned end of t                    | ne mobility *           |                 |  |

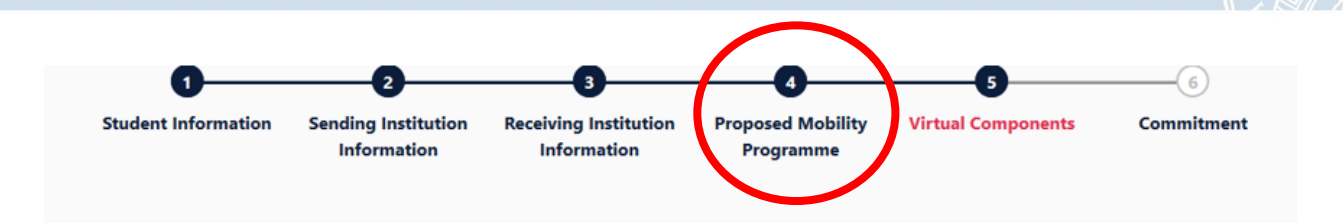

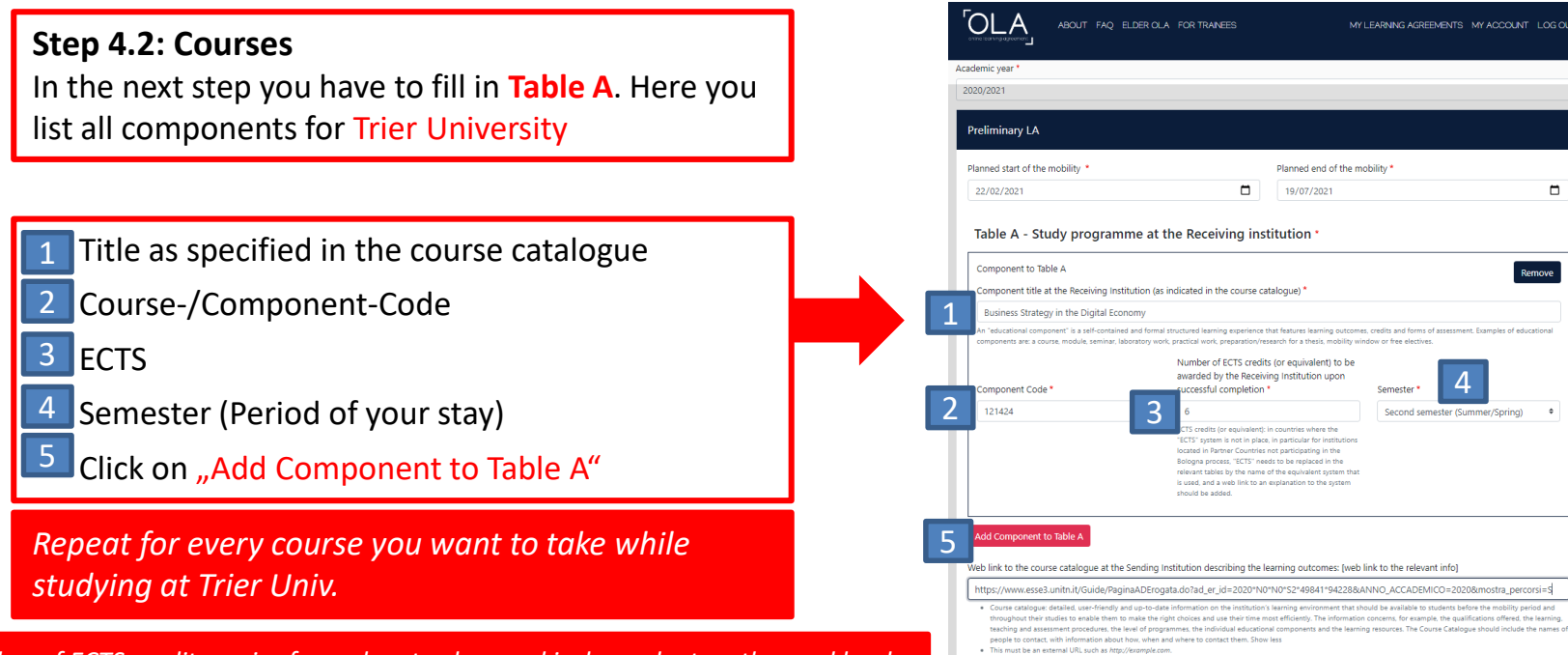

The exact number of ECTS credits varies from class to class and is dependent on the workload of your level (Bachelor/Master) and your subject. You can find more information on ECTS points on the page ects.uni-trier.de under ETCS-Info (if available) as well as the ECTScoordinator for your subject in Trier. For more information on classes, ECTS points or any other subject related questions please contact your ECTS-coordinator.

#### Universität Trier

m

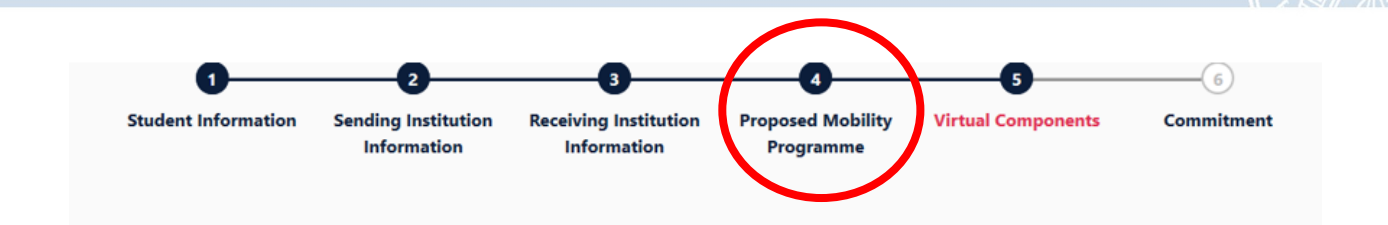

#### Step 4.3: Other

Link to the course catalogue

#### 2 Main language of instruction 3 Level of language competence

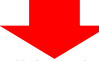

Web link to the course catalogue at the Sending Institution describing the learning outcomes: [web link to the relevant info]

#### 1

- Course catalogue: detailed, user-friendly and up-to-date information on the institution's learning environment that should be available to students before the mobility period and throughout their studies to enable them to make the right choices and use their time most efficiently. The information concerns, for example, the qualifications offered, the learning, teaching and assessment procedures, the level of programmes, the individual educational components and the learning resources. The Course Catalogue should include the names of people to contact, with information about how, when and where to contact them. Show less
- This must be an external URL such as http://example.com.

#### The main language of instruction at the Receiving Institution \*

2 lect a value -

ŧ

#### The level of language competence \*

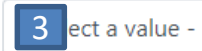

\$

Level of language competence: a description of the European Language Levels (CEFR) is available at: https://europass.cedefop.europa.eu/en/resources/european-language-levels-cefr

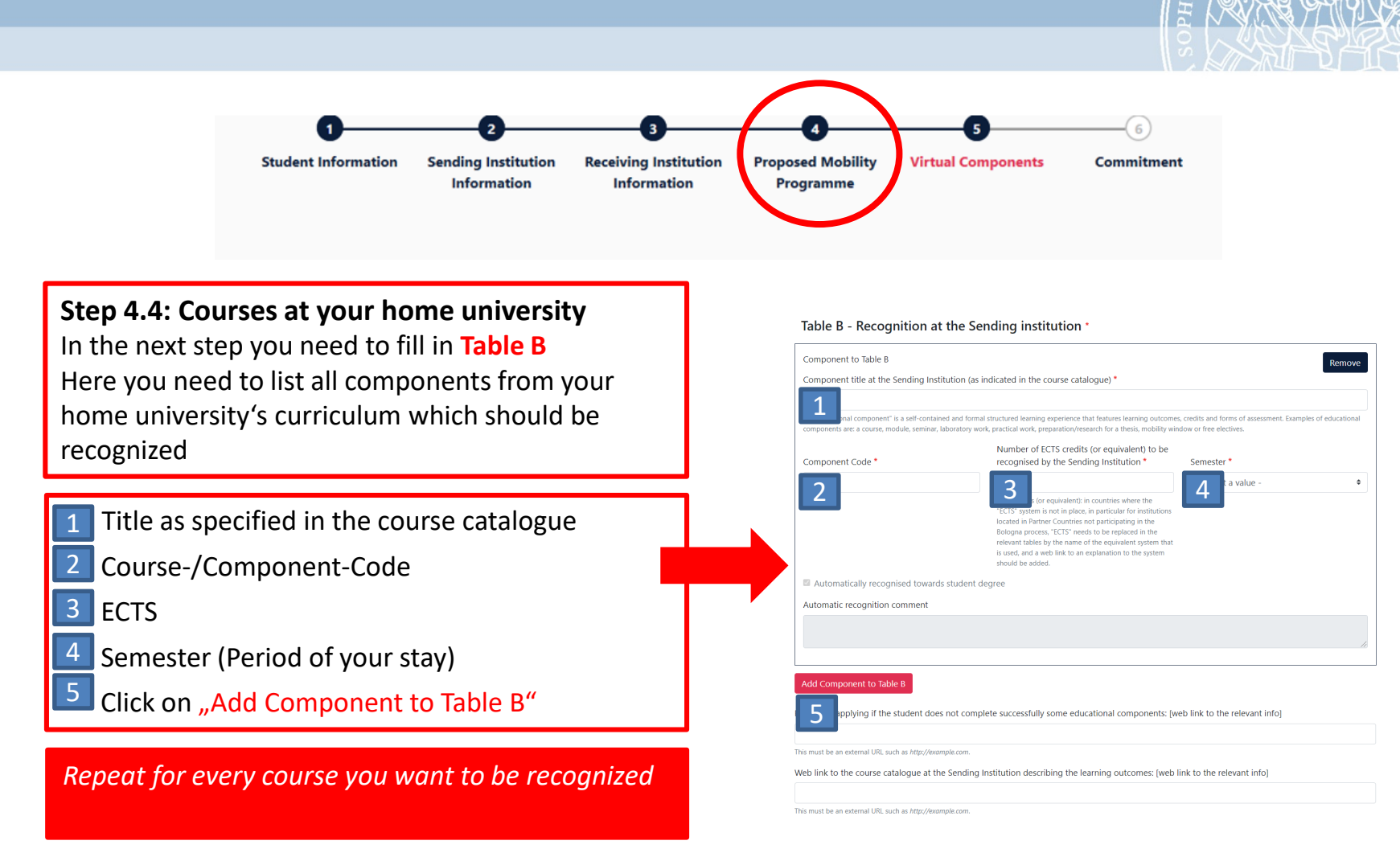

## **3. Finalizing the Learning Agreement**

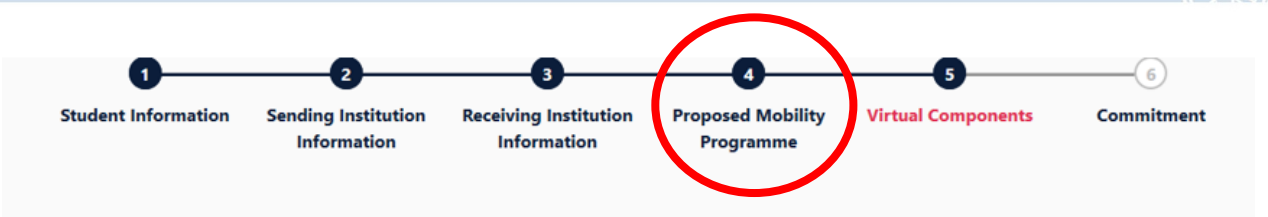

## \*If you want to delete a course, click on "Remove" and then "Confirm removal"

| Component tile at the Sending Institution (as indicated in the course catalogue) *         Contracts Law         An "educational component" is a self-contained and formal structured learning experience that features learning outcomes, credits and forms of assessment. Examples of educational components are: a course, module, seminar, laboratory work, practical work, preparation/research for a thesis, mobility window or free electives.         Number of ECTS credits (or equivalent) to be recognised by the Sending Institution *       Semester *         113FGH       6       Second semester (Summer/Spring) *         ECTS credits (or equivalent): in countries where the "ECTS" system is not in place, in particular for institutions located in the relevant tables by the name of the equivalent system that is used, and a web link to an explanation to the system should be added. | Component to Table B                                                                                                 |                                                                                                    | Remove                                                                              |
|----------------------------------------------------------------------------------------------------|----------------------------------------------------------------------------------------------------|----------------------------------------------------------------------------------------------------|-------------------------------------------------------------------------------------|
| Contracts Law         An "educational component" is a self-contained and formal structured learning experience that features learning outcomes, credits and forms of assessment. Examples of educational components are: a course, module, seminar, laboratory work, practical work, preparation/research for a thesis, mobility window or free electives.         Component Code *       Number of ECTS credits (or equivalent) to be recognised by the Sending Institution *         Second semester *       6         I13FGH       6         ECTS credits (or equivalent): in countries where the "ECTS" system is not in place, in particular for institutions located in Partner Countries not participating in the Bologna process, "ECTS" needs to be relevant tables by the name of the equivalent system that is used, and a web link to an explanation to the system should be added.                 | Component title at the Sending Institution (as                                                                       | indicated in the course catalogue) *                                                                                                    |                                                                                     |
| An "educational component" is a self-contained and formal structured learning experience that features learning outcomes, credits and forms of assessment. Examples of educational components are: a course, module, seminar, laboratory work, practical work, preparation/research for a thesis, mobility window or free electives.  Number of ECTS credits (or equivalent) to be recognised by the Sending Institution * Semester *  113FGH  6 ECTS credits (or equivalent): in countries where the "ECTS" system is not in place, in particular for institutions located in the relevant tables by the name of the equivalent system that is used, and a web link to an explanation to the system should be added.                                                                                                    | Contracts Law                                                                                                    |                                                                                                    |                                                                                     |
| Component Code *       Number of ECTS credits (or equivalent) to be recognised by the Sending Institution *       Semester *         113FGH       6       Second semester (Summer/Spring) •         ECTS credits (or equivalent): in countries where the "ECTS" system is not in place, in particular for institutions located in Partner Countries not participating in the Bologna process, "ECTS" needs to be replaced in the relevant tables by the name of the equivalent system that is used, and a web link to an explanation to the system should be added.                                                                                                    | An "educational component" is a self-contained and forma<br>components are: a course, module, seminar, laboratory wo | I structured learning experience that features learning outcome<br>rk, practical work, preparation/research for a thesis, mobility wir                                                                                                    | s, credits and forms of assessment. Examples of educational adow or free electives. |
| 113FGH       6       Second semester (Summer/Spring)       •         ECTS credits (or equivalent): in countries where the<br>"ECTS" system is not in place, in particular for institutions<br>located in Partner Countries not participating in the<br>Bologna process, "ECTS" needs to be replaced in the<br>relevant tables by the name of the equivalent system that<br>is used, and a web link to an explanation to the system<br>should be added.                                                                                                    | Component Code *                                                                                                    | Number of ECTS credits (or equivalent) to be<br>recognised by the Sending Institution *                                                                                                    | Semester *                                                                          |
| ECTS credits (or equivalent): in countries where the<br>"ECTS" system is not in place, in particular for institutions<br>located in Partner Countries not participating in the<br>Bologna process, "ECTS" needs to be replaced in the<br>relevant tables by the name of the equivalent system that<br>is used, and a web link to an explanation to the system<br>should be added.                                                                                                    | 113FGH                                                                                                    | 6                                                                                                    | Second semester (Summer/Spring) +                                                   |
|                                                                                                    |                                                                                                    | ECTS credits (or equivalent): in countries where the<br>"ECTS" system is not in place, in particular for institutions<br>located in Partner Countries not participating in the<br>Bologna process, "ECTS" needs to be replaced in the<br>relevant tables by the name of the equivalent system that<br>is used, and a web link to an explanation to the system<br>should be added. |                                                                                     |

1

## **3. Finalizing the Learning Agreement**

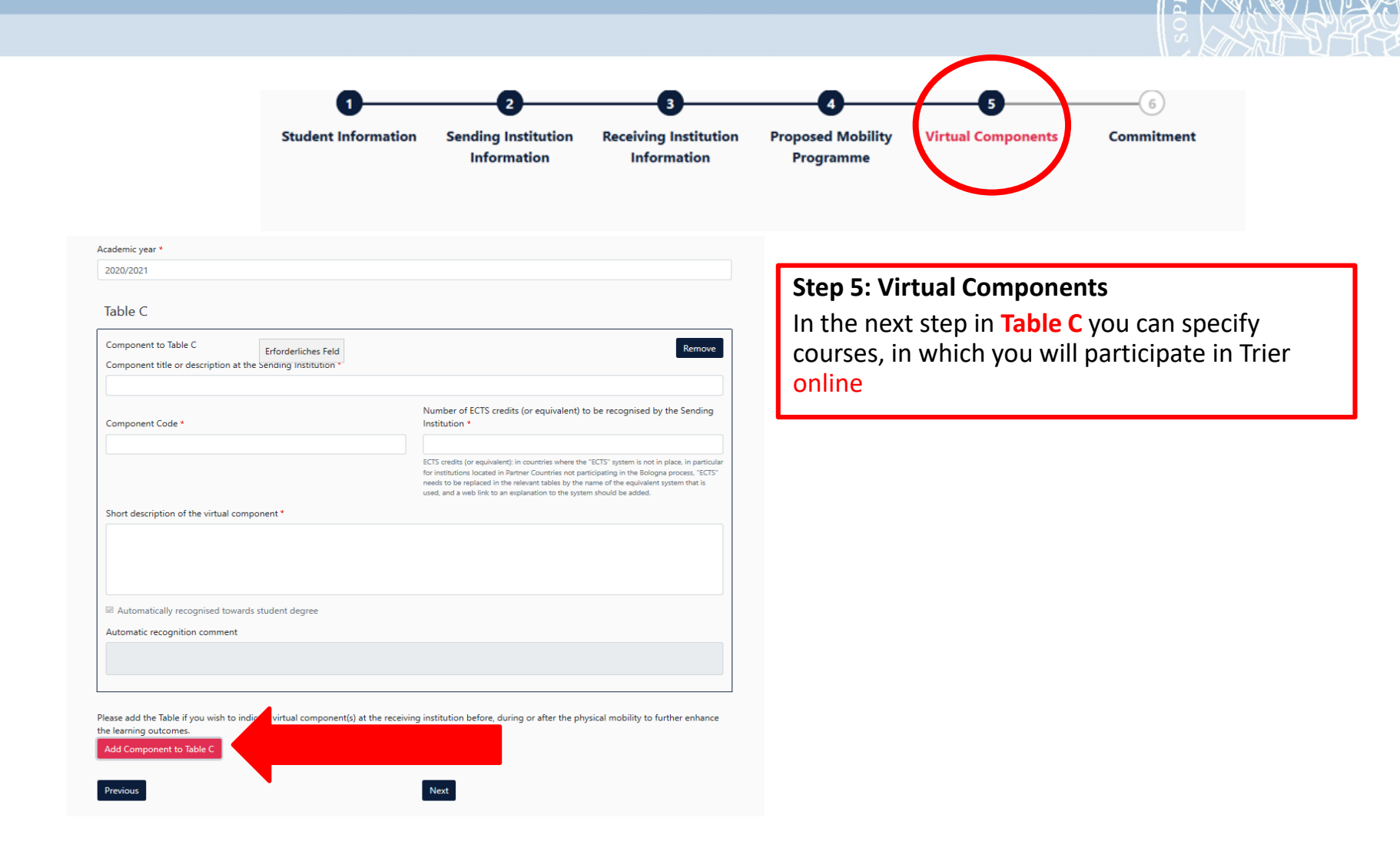

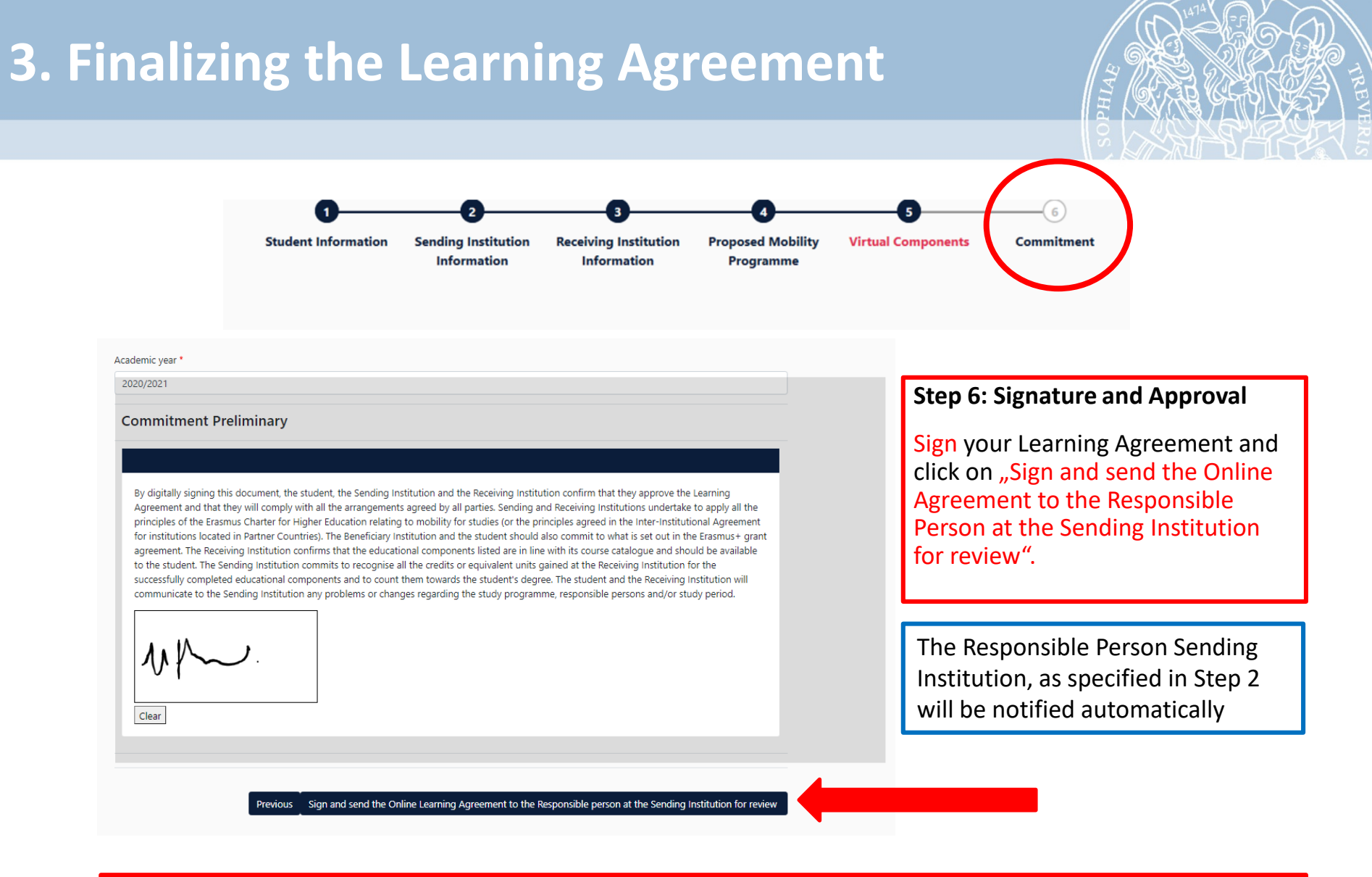

After signing and sending the Learning Agreement can only be changed upon rejection from the coordinator

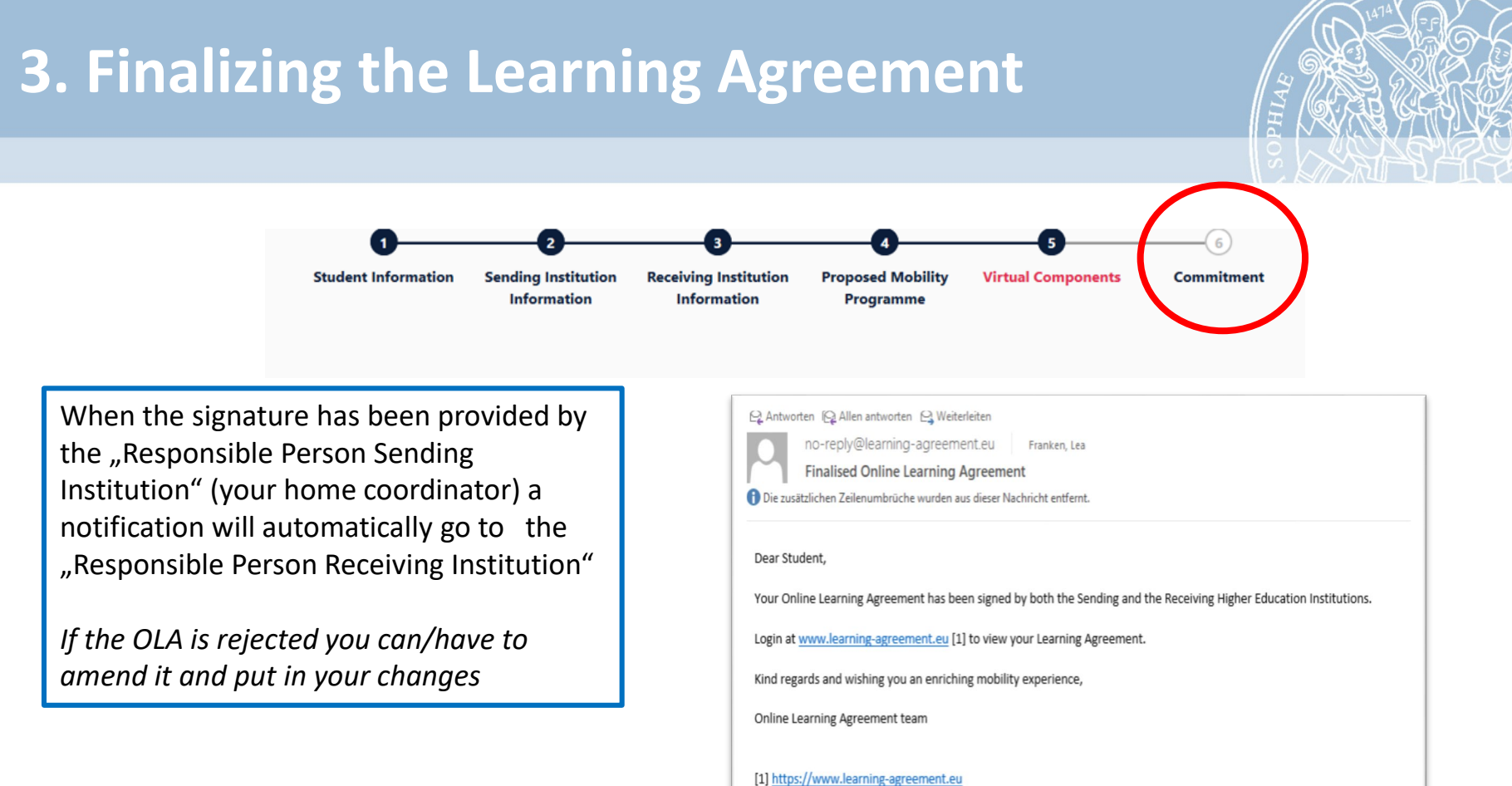

After signature from the Responsible Person of Trier Univ. (= Mr. Proost) you will receive a notification via E-Mail and you can download the final version of your agreement.

Please send the final version in pdf-format to exchangestud@unitrier.de

#### **Contacts**

#### **Responsible Receiving Person & Administrative Person**

Jan-Patrick Proost, M.A.

Outgoings-Coordinator / Incomings-Coordinator

International Office Tel.: +49651/201-4676

E-Mail: <u>exchangestud@uni-trier.de</u> Web: <u>www.international-office.uni-trier.de</u>

The central e-mail address for all questions regarding your Learning Agreement is: <u>exchangestud@uni-trier.de</u>

ECTS-Coordinators for questions regarding courses and ECTS-Info

https://ects.uni-trier.de/

**Course Catalogue** 

https://ects.uni-trier.de/

FAQ & Study-Information Homepage

https://www.uni-trier.de/international/wege-nachtrier/austauschstudierende/faq-informationen-zum-studium